## UNIT REGISTRATION SEPT 2023

- 1. Go to https://portal.kisiiuniversity.ac.ke/
- 2. Login using your Student Portal Credentials

| 12:20 PM   6.0KB/s ð                                                                            |                        |  |  |  |
|-------------------------------------------------------------------------------------------------|------------------------|--|--|--|
| Hi, welcom<br>Please fill in your detail                                                        | e back<br>Is to log in |  |  |  |
| Username<br>Student No/ Emplo                                                                   | yee No                 |  |  |  |
| Enter your Passwor                                                                              | d &                    |  |  |  |
| Sign In<br>Don't have an account ? Sign Up<br>Copyright © 2023- ABNO Softwares<br>International |                        |  |  |  |
|                                                                                                 | •                      |  |  |  |

3. Wait for your Student Portal Profile to load

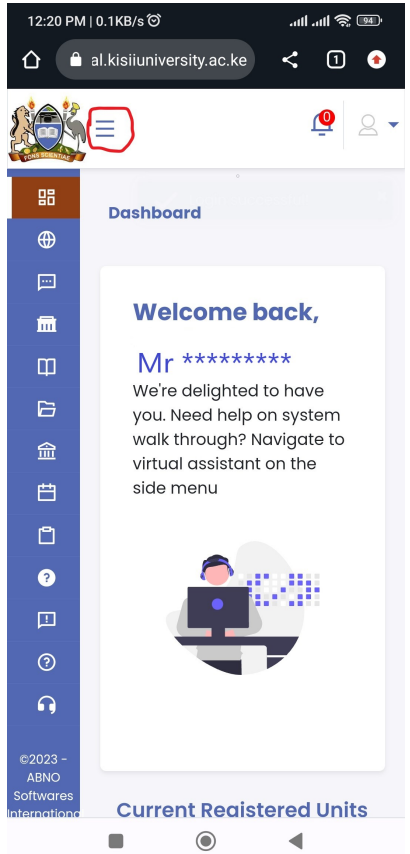

4. Click on the 3 line Circled in red to bring up you drop down dashboard

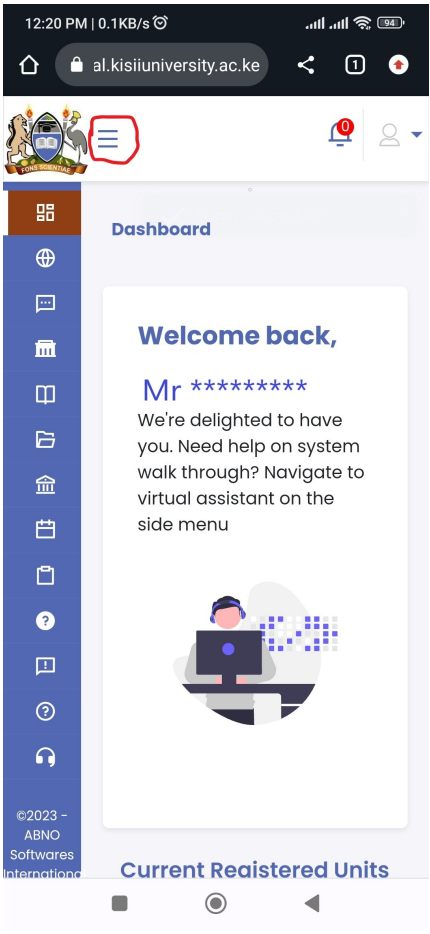

5. Click on Academics Tab and then Units/Curriculum

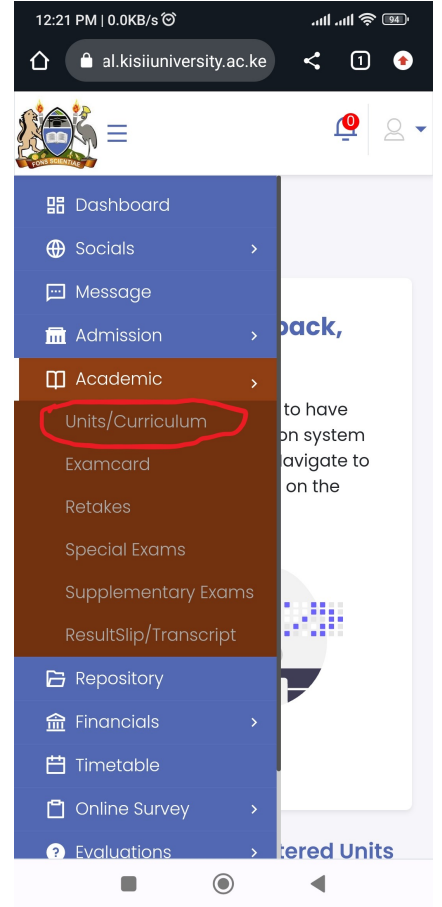

6. Click on the Plus Sign + as shown below

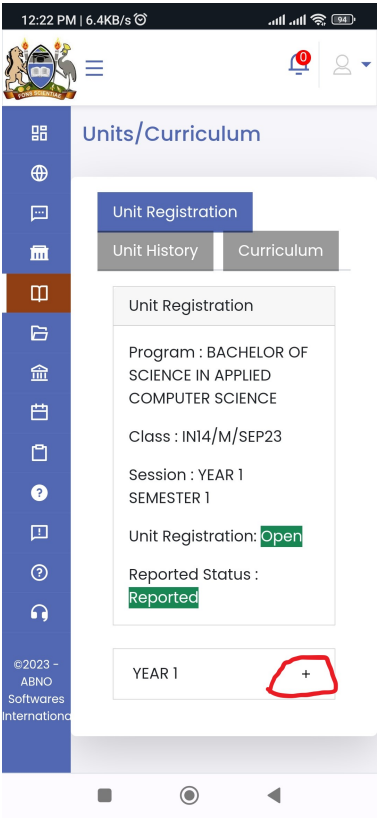

7. Select the Checkboxes as shown below, Scroll down to make sure you have selected all your units for the Semester and Click Submit

| 12:22 PM                  | 1   0.0KB/s | ତ           | چ البہ البہ                    | 94  |
|---------------------------|-------------|-------------|--------------------------------|-----|
|                           |             |             | <u>@</u>                       | 2 - |
| 88                        |             | SEMES       | TER 1                          |     |
| •                         | _           | 0EIIIE0     |                                |     |
| Ē                         | ->          | ACMP        | Introduction<br>to Information |     |
| Ē                         |             | 101.        | rechnology                     |     |
| Φ                         | Ŷ           | ACMP        | Computer<br>Systems            |     |
| G                         |             | 102         |                                |     |
| 金                         | ⇒           | • 🗌<br>PHII | Philosophy<br>and Society      |     |
| Ë                         |             | 104         | and society                    |     |
| Ċ                         | ⇒           |             | Biology of                     |     |
| ?                         |             | 200L<br>143 | HIV/AIDS and<br>Society        |     |
|                           | ⇒           |             | Basic                          |     |
| ?                         |             | MATH<br>112 | Mathematics                    |     |
| •                         | ₽           |             | Fundamentals                   |     |
| ©2023 -<br>ABNO           |             | 103         | Programming                    |     |
| Softwares<br>Internationa |             | Subr        | nit <                          | -   |
|                           |             |             |                                |     |

8. The Unit should change to Pending (scroll right). This shows that approval is now pending from your relevant COD